# <u>คู่มือการใช้งาน Smart sensor</u>

#### สมัครสมาชิก

 เข้าไปที่หน้าเว็บ <u>https://sensor.homiesmarthome.com</u> คลิกปุ่ม sign up กรอกข้อมูลที่จำเป็น ระบบจะทำการส่งอีเมลเพื่อยืนยันก่อน โดยอีเมลอาจแสดงอยู่ใน junk mail

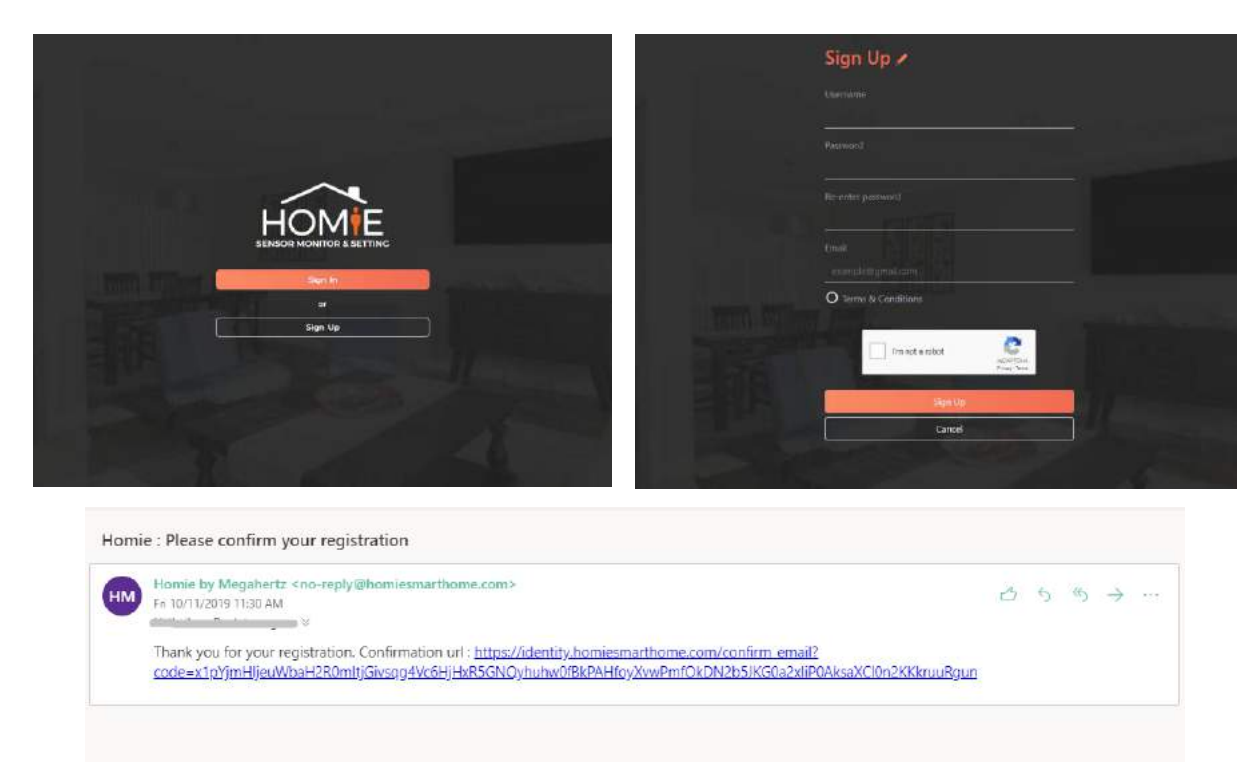

## ເข້າสู่ระบบ

กลิกปุ่ม sign in เข้าสู่ระบบด้วย username และ password ที่ลงทะเบียนไว้

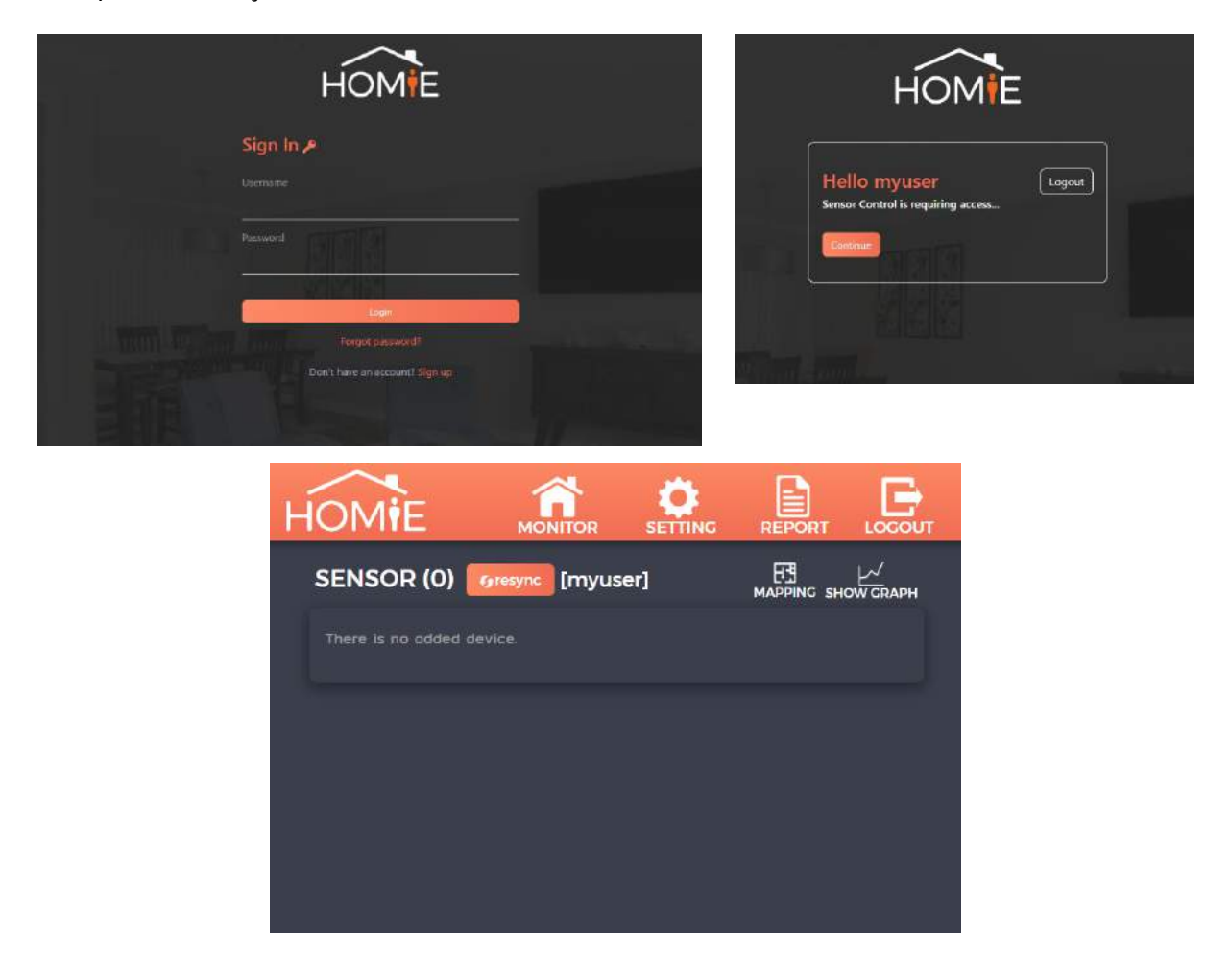

กลิกที่ปุ่ม **SHOW GRAPH** เพื่อเปิดหน้าเว็บ <u>http://graph.homiesmarthome.com</u> เพื่อดูกราฟของข้อมูล sensor กด sign in with Homie account แล้วกด continue เข้าสู่หน้าแสดง dashboard

|                      |                                                | HOMIE                                                         |
|----------------------|------------------------------------------------|---------------------------------------------------------------|
| HOMIE<br>Homie graph | <ul> <li>Bign in with Homie account</li> </ul> | Hello myuser1 Logout<br>Graph is requiring access<br>Continue |
|                      |                                                |                                                               |

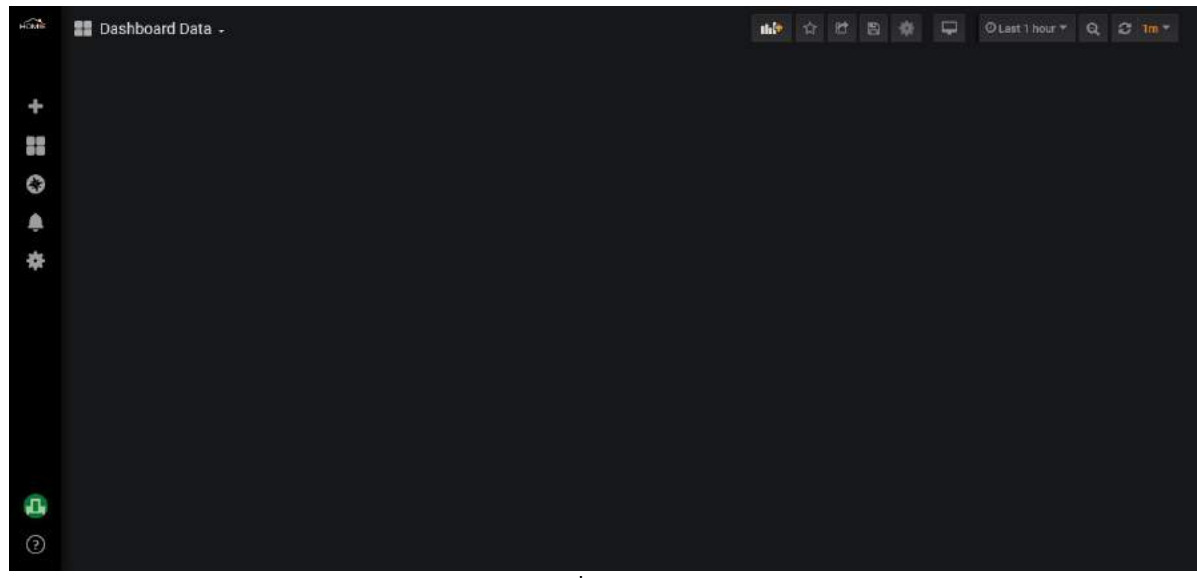

หน้า dashboard เมื่อไม่มีอุปกรณ์ในระบบ

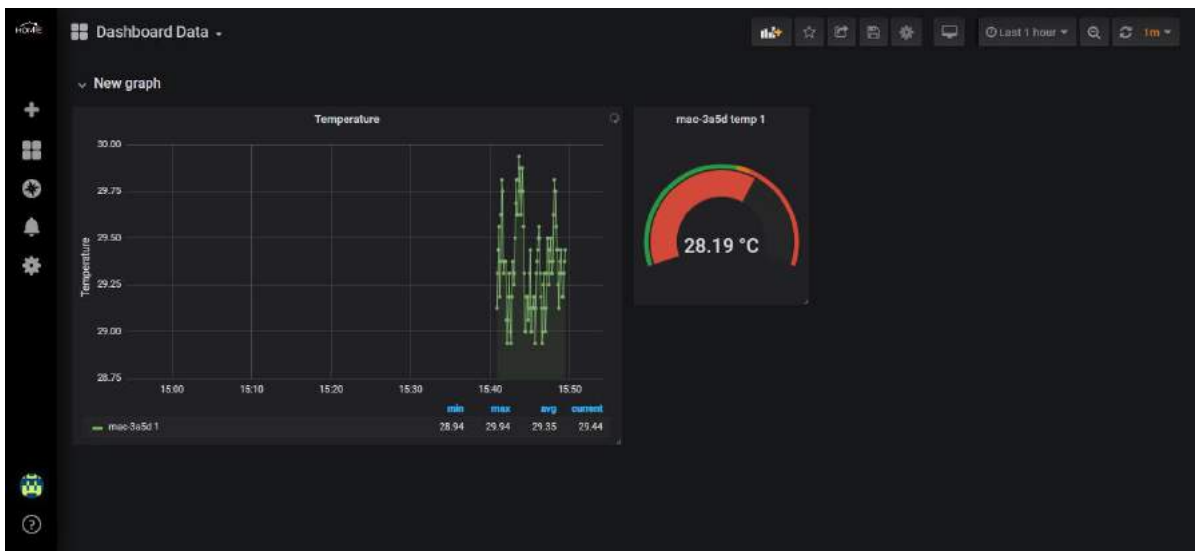

หน้า dashboard เมื่อมีอุปกรณ์ในระบบและสร้างกราฟเรียบร้อยแล้ว

# การเพิ่มอุปกรณ์เข้าสู่ระบบ

 เสียบปลั๊กอุปกรณ์ แล้วเชื่อมต่อไปที่ wi-fi ของอุปกรณ์ ตามชื่อและรหัสผ่านที่แสดงบนหน้างอของอุปกรณ์

|                        | Offline | Please connect to<br>SmartSensor-abc<br>pass: 12345678 | D<br>d   |
|------------------------|---------|--------------------------------------------------------|----------|
|                        |         | ← Wi-Fi                                                | :        |
|                        |         | Wi-Fi                                                  |          |
| $\leftarrow$ SmartSens | or-41f1 | AVAILABLE NETWORKS                                     |          |
|                        | Ø       | SmartSensor-41f1<br>Connected (no Internet acces       | s)       |
| Show advanced o        | options | smartthings<br>Saved, encrypted (good qualit           |          |
|                        |         | Megahertz<br>Saved, encrypted (no Internet             | access)  |
|                        |         | mhzthai<br>Encrypted                                   | ((îª     |
|                        |         | SmartTimer-4645<br>Encrypted                           | ((;*     |
|                        |         | SmartTimer-474d<br>Encrypted                           | <b>?</b> |
| CANCEL                 | CONNECT | The Guitar Avenue<br>Encrypted                         | <u></u>  |
|                        |         |                                                        |          |

2. เข้าไปที่หน้าเว็บ 192.168.10.1 เลือก Wi-Fi ที่ต้องการให้อุปกรณ์เชื่อมต่อ แล้วกคปุ่ม connect Wi-Fi อุปกรณ์จะ reboot

| 3 (0 192.1                 | 68.10.1      |     | 14 | : |
|----------------------------|--------------|-----|----|---|
|                            | Setti        | ing |    |   |
| Wi-Fi: Select Wi-Fi Passwo | Vi-Fi<br>rd: | *   |    |   |
| 0                          |              |     |    |   |
| Connect WI-FI              |              |     |    |   |

 เมื่ออุปกรณ์เชื่อมต่อ wi-fi เรียบร้อยแล้ว ที่หน้าจอจะแสดงว่า online และแสดง token ที่ต้องใช้ในการ add

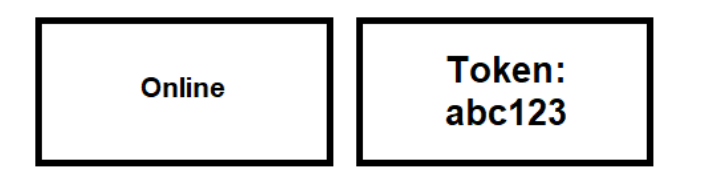

 เข้าไปที่หน้าเว็บ <u>https://sensor.homiesmarthome.com</u> เลือกเมนู setting กดปุ่ม add new device จะมีหน้าต่างขึ้นมาให้กรอก token ที่แสดงบนหน้าจอของอุปกรณ์ กรอกชื่อของอุปกรณ์ที่จะให้แสดงโดยชื่อเริ่มต้นจะเป็น "mac-" ตามด้วย mac 4 ตัวท้ายของอุปกรณ์ (ชื่อสามารถแก้ไขภายหลังได้) และเลือกให้วาดกราฟหรือไม่วาดได้

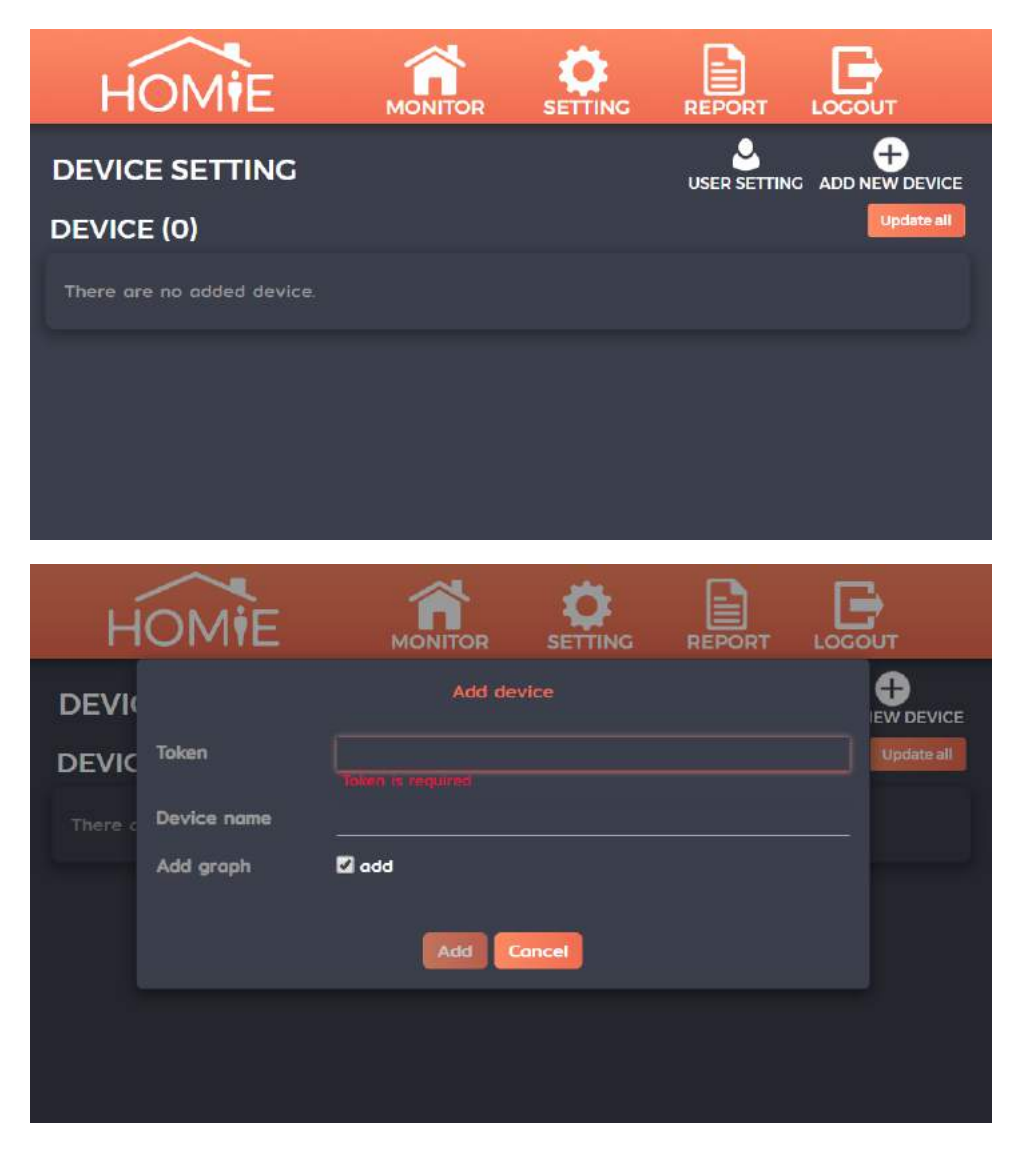

เมื่ออุปกรณ์ถูกเพิ่มเข้าสู่ระบบเรียบร้อยแล้ว หน้าจอของอุปกรณ์จะแสดงชื่อ username
 ที่อุปกรณ์เชื่อมต่ออยู่ และชื่ออุปกรณ์ที่ผู้ใช้ตั้ง

|                              | usern<br>mac- | ame<br>1234 |                   |
|------------------------------|---------------|-------------|-------------------|
| HOMIE                        |               |             |                   |
| DEVICE SETTING<br>DEVICE (1) |               |             | NG ADD NEW DEVICE |
| Name                         | Mac<br>b4e6;  | 2dda3a5d    | o                 |
|                              |               |             |                   |
|                              |               |             |                   |

6. เมื่อกลับไปที่หน้า monitor จะแสดงอุปกรณ์และค่า sensor ปัจจุบัน

| HOMIE      |                |     | REPORT |               |
|------------|----------------|-----|--------|---------------|
| SENSOR (1) | Gresync [Myuse | er] |        | U<br>OW GRAPH |
| te         | mp1: 29.38     |     |        |               |
| mac-3a5d   |                |     |        |               |
|            |                |     |        |               |
|            |                |     |        |               |
|            |                |     |        |               |

#### การลบอุปกรณ์ออกจากระบบ

1. เลือกเมนู setting กคที่ไอคอน 🖸 ด้านหลังอุปกรณ์ที่ต้องการจะลบ

| HOMIE              |                |                      | REPORT |   |
|--------------------|----------------|----------------------|--------|---|
| DEVICE SETTING     |                |                      |        |   |
| DEVICE (5)<br>Name |                |                      |        |   |
| S Chiller-1        | 240a           | :41fd744             |        | o |
| s Frez-1           | 30aea<br>54e62 | 24903f10<br>2dda4685 |        | 0 |
| €s mac-3a5d        | b4e62          | 2dda3a5d             |        | ò |
| S Office           | b4e62          | 2dda41f1             |        | ٥ |
|                    |                |                      |        |   |

2. กคไอคอน 🗊 ยืนยันการถบอุปกรณ์ เมื่อถบอุปกรณ์เรียบร้อย หน้าจอของอุปกรณ์จะแสดง token แทนชื่อผู้ใช้

| н́     | OMIE            |               |          | REPORT        |            |
|--------|-----------------|---------------|----------|---------------|------------|
| DEVIC  |                 |               |          |               |            |
| DEVICE | Recreate graph  |               |          |               | Update all |
|        | Мас             | b4e62dda4685  |          |               |            |
| fre F  |                 | Garden        |          |               | - o        |
|        | Туре            | sensor-lcd    |          |               | ~          |
|        | Current version | v3.10 Update  |          |               | ž          |
|        | LCD screen      | Always-on off |          |               |            |
|        | Expire date     | Sep 28, 2020  |          |               | ¢          |
| la "   | Adjustment      | Alarm se      | itting   | State setting | •          |
| ls s   |                 |               |          |               | 0          |
| ls F   |                 | Save          | Concel   |               | 0          |
| и ну   | /dro1           | b4eő          | 2dda490d |               | ¢          |

# การตั้งค่าการแสดงผล

สำหรับ การแปลงค่า sensor ที่ส่งค่าอยู่ในช่วง 4 – 20 mA ให้แสคงผลตามที่ผู้ใช้ต้องการ เช่น ให้แสคงผลในช่วง 0 – 100 แทนค่า 4 – 20

1. ไปที่เมนู setting กดที่ไอคอน 🔨 ของอุปกรณ์ที่ต้องการตั้งค่า แล้วเลือก adjustment

| HOMIE                      |               |           | REPORT        |                                                                                                    |
|----------------------------|---------------|-----------|---------------|----------------------------------------------------------------------------------------------------|
| DEVIC                      |               |           |               |                                                                                                    |
| DEVICE Recreate graph      |               |           |               | Update all                                                                                                    |
| N Mac                      | b4e62dda4685  |           |               |                                                                                                    |
| Device name                | Garden        |           |               | - o                                                                                                    |
| Туре                       | sensor-lcd    |           |               | Ā                                                                                                    |
| Current version            | v310 Update   |           |               | , in the second second s |
| LCD screen                 | Always-on off |           |               | •                                                                                                    |
| Expire date                | Sep 28, 2020  |           |               | •                                                                                                    |
| Adjustment                 | Alarm se      | tting     | State setting | <b>°</b>                                                                                                    |
| S S                        |               |           |               | 0                                                                                                    |
| E F                        | Save          | Concer    |               | •                                                                                                    |
| B Hydro1                   | b4e62         | 2dda49Ød  |               | 0                                                                                                    |
| HOMIE                      |               | SETTING   | REPORT        |                                                                                                    |
| SETTING > ADJUST           | MENT          |           |               |                                                                                                    |
| Garden                     |               |           |               |                                                                                                    |
| for y = ax + b set a and b | value         |           |               |                                                                                                    |
| Key                        |               | Value     |               |                                                                                                    |
| STemp                      |               | not set   |               | •                                                                                                    |
|                            | < Back Sa     | ve Cancel |               |                                                                                                    |

เลือก sensor ที่ต้องการตั้งค่า
 วิธีการตั้งค่า ตั้งค่า a และ b ในสูตรสมการเส้นตรง

**y = ax+b** x - ค่าที่ sensor ส่งขึ้นมา y - ค่าที่ต้องการให้แสดง

2.1 ใส่ค่า a และ b ด้วยตัวเอง

2.2 ให้หน้าเว็บคำนวณค่า a, b ให้ โดยใส่ช่วงค่าที่ต้องการที่ช่อง expect value แล้วกดปุ่ม calculate หน้าเว็บจะคำนวณค่า a และ b ให้

เมื่อได้ค่า a และ b แล้ว คลิกปุ่ม OK และกคปุ่ม Save

|                        |             | Edit v   | alue          |           |       |
|------------------------|-------------|----------|---------------|-----------|-------|
| Key                    | temp1       |          |               |           |       |
| Expect value           | -40         | -        | 80            | Calculate |       |
| Adjustment             | a           |          | 8             | Ь         |       |
|                        | 7.5         |          |               | -70       | Clear |
|                        |             |          |               |           |       |
|                        |             | ок       | Cancel        |           |       |
| 4                      | -           |          |               |           |       |
| HOMIE                  | Е "м        |          |               |           |       |
| SETTING > ADJU         | JSTMENT     |          |               |           |       |
| Garden                 |             |          |               |           |       |
| for y = ax + b set a ( | and b value |          |               |           |       |
| Key                    |             |          |               |           |       |
| STemp                  |             |          | a = 7.5 , b = | : -70     | •     |
|                        |             | Bock Sav | e Cancel      |           |       |
|                        |             |          |               |           |       |

3. เมื่อตั้งค่าเรียบร้อย กลับไปที่หน้า monitor

ค่าที่แสดงจะเป็นค่าที่คำนวณตามที่ผู้ใช้กำหนดเรียบร้อยแล้ว โดยจะมีสัญลักษณ์ '\*' แสดงที่ด้านหน้าเพื่อให้ผู้ใช้ทราบว่ามีการตั้งค่าการคำนวณก่อนแสดงผล

| STemp: 13.22                          | *STemp: 29.17 |
|---------------------------------------|---------------|
| Garden                                | Garden        |
| · · · · · · · · · · · · · · · · · · · |               |

# การตั้งค่าการแสดงผลเป็นสถานะ

สำหรับการตั้งค่าการแสดงผลเป็นสถานะตามช่วงค่าที่กำหนด

1. ไปที่เมนู setting กดที่ไอคอน 🔯 ของอุปกรณ์ที่ต้องการตั้งค่า แล้วเลือก state setting

| H      | OMIE            |               |          | REPORT        |      |          |
|--------|-----------------|---------------|----------|---------------|------|----------|
| DEVIC  |                 |               |          |               |      | EVICE    |
| DEVICE | Recreate graph  |               |          |               | Updi | ete all  |
|        | Мас             | b4e62dda4685  |          |               |      |          |
| ja F   |                 | Garden        |          |               |      | 0        |
|        | Туре            | sensor-lcd    |          |               |      | ~        |
|        | Current version | v3.10 Update  |          |               |      | ž        |
|        | LCD screen      | Always-on off |          |               |      | <b>•</b> |
| ls "   | Expire date     | Sep 28, 2020  |          |               |      | •        |
| la "   | Adjustment      | Alarm se      | tting    | State setting |      | 0        |
| le s   |                 |               |          |               |      | 0        |
| is F   |                 | Save          | Concel   |               |      | 0        |
| la H   | ydro1           | b4e62         | 2dda49Ød |               |      | ٥        |

2. เลือกช่วงค่าต่ำสุดและสูงสุดของสถานะทั้งหมด

| HOMIE                     |          |            |     |     |
|---------------------------|----------|------------|-----|-----|
| SETTING > STATE           |          |            |     |     |
| Office<br>temp1           |          |            |     |     |
| Min                       | 0        | Mox        | 100 |     |
| State<br>No state setting |          | Range      |     | Add |
|                           | < Bock S | ave Cancel |     |     |
|                           |          |            |     |     |

**3.** คลิกปุ่ม add เพื่อแบ่งช่วงค่าสถานะ ตั้งชื่อสถานะที่ด้องการให้แสดง เลือกค่าเริ่มต้น ค่าสิ้นสุด และเลือกสีของแต่ละสถานะ

| SETTIN     Add state : temp1       Office     Name       temp1     Range       Min     Color       Stati     #7c80ff          |  |
|----------------------------------------------------------------------------------------------------|--|
| Office     Name     too cool       temp1     Range     0     to       Min     Color     #7c80ff       State     State     Add |  |
| Min Color #7c80ff                                                                                                    |  |
| No st                                                                                                    |  |
|                                                                                                    |  |
|                                                                                                    |  |
| #7c80ff<br>Hex                                                                                                    |  |

ตัวอย่างการตั้งค่าสถานะดังรูป

ค่าระหว่าง 0 – 20 แสดงสถานะเป็น too cool

ค่าระหว่าง 20 - 30 แสดงสถานะเป็น normal

ค่าระหว่าง 30 – 100 แสดงสถานะเป็น too hot

| HOMIE           |           |           |          |
|-----------------|-----------|-----------|----------|
| SETTING > STATE |           |           |          |
| Office<br>temp1 |           |           |          |
| Min             |           | Max       |          |
| State           |           | Range     |          |
| too cool        |           | Ø to 20   |          |
| Normal          |           | 20 to 30  |          |
| too hot         |           | 30 to 100 | T<br>DDA |
|                 | < Bock Sa | ve Cancel |          |

4. เมื่อตั้งค่าเรียบร้อย กลับไปที่หน้า monitor

ค่าที่แสดงจะเป็นก่าสถานะตามที่ผู้ใช้กำหนดเรียบร้อยแล้ว โดยจะมีสัญลักษณ์ขีดเส้นใต้ เพื่อให้ผู้ใช้ทราบว่ามีการตั้งก่าสถานะการแสดงผล

โดยสามารถคลิกที่ค่าที่ขีดเส้นใต้เพื่อดูเป็นแถบสถานะได้

| Office | temp1: 28.5 |                                                                                                    | Off  | S | temp1: Normal |  |
|--------|-------------|----------------------------------------------------------------------------------------------------|------|---|---------------|--|
|        | HOMIE       |                                                                                                    |      |   |               |  |
| MONI   | TOR > STATE |                                                                                                    |      |   |               |  |
| Office | • :: temp1  | 100<br>40<br>64<br>50<br>hot 50<br>40<br>40<br>40<br>40<br>50<br>40<br>40<br>50<br>40<br>50<br>50<br>50<br>50<br>50<br>50<br>50<br>50<br>50<br>50<br>50<br>50<br>50 | 28.6 |   |               |  |

#### การเชื่อมต่อการแจ้งเตือนผ่านไลน์

1. ไปที่เมนู setting แล้วเลือก User setting

| HOMIE                        |       |          | REPORT |                  |
|------------------------------|-------|----------|--------|------------------|
| DEVICE SETTING<br>DEVICE (1) |       |          |        | G ADD NEW DEVICE |
| Name                         |       |          |        |                  |
| s mac-3a5d                   | b4e62 | 2dda3a5d |        | ٥                |
|                              |       |          |        |                  |
|                              |       |          |        |                  |
|                              |       |          |        |                  |
|                              |       |          |        |                  |

2. คลิกปุ่ม connect จะ redirect ไปยังหน้า LINE log in

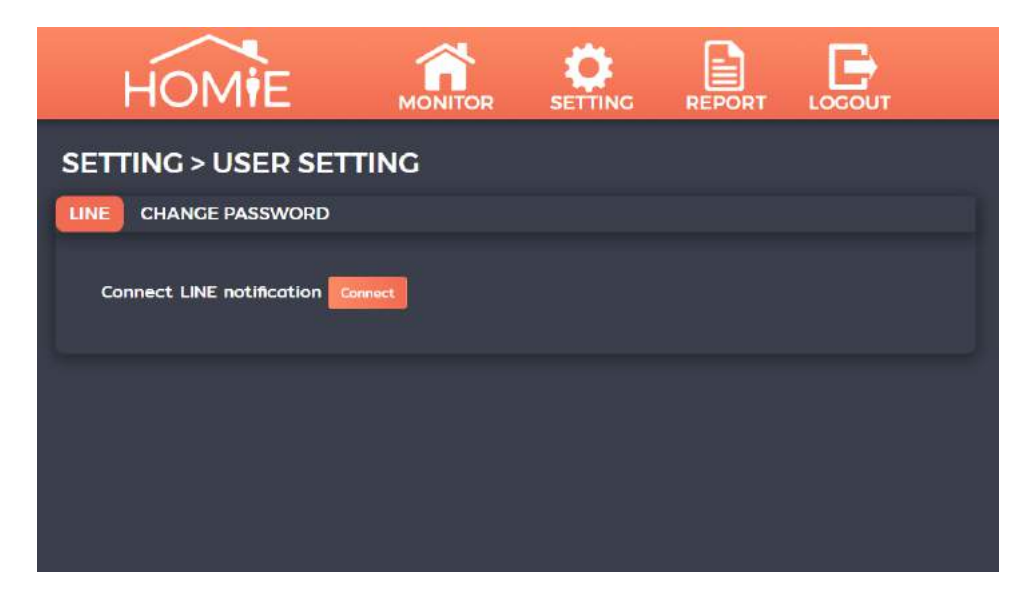

 Log in ด้วย LINE account ที่ต้องการให้แจ้งเตือน เมื่อ log in แล้วสามารถเลือกให้แจ้งเตือนส่วนตัวหรือแจ้งเตือนไปใน group chat ได้ เมื่อเลือกแล้วกดปุ่ม Agree and connect

|                               | Homie<br>Megahertz                                                                                                    |
|-------------------------------|----------------------------------------------------------------------------------------------------|
|                               | Select a chat to send nutifications to.                                                                                                    |
|                               | C. Sourch by group name                                                                                                    |
|                               | 1-on-1 chat with LINE Notify                                                                                                    |
|                               | group chat 1                                                                                                    |
| LINE                          | group chat 2                                                                                                    |
|                               | group chat 3                                                                                                    |
| Email address                 | •                                                                                                    |
| Password                      | Your profile name and the name of the connected chat will be sent to the connected<br>service provider. You can discornect services from LINE Nutify's "My page." |
| Log in                        | By agreeing, LINE Notify's official account will be added as a friend.                                                                                            |
| About LINE O LINE Corporation | Cancel Agree and connect                                                                                                    |

เมื่อเชื่อมต่อ ไลน์เรียบร้อยแล้ว หน้าเว็บจะแสดงดังรูป สามารถกดปุ่ม disconnect
 เพื่อยกเลิกการเชื่อมต่อการแจ้งเตือนผ่าน ไลน์

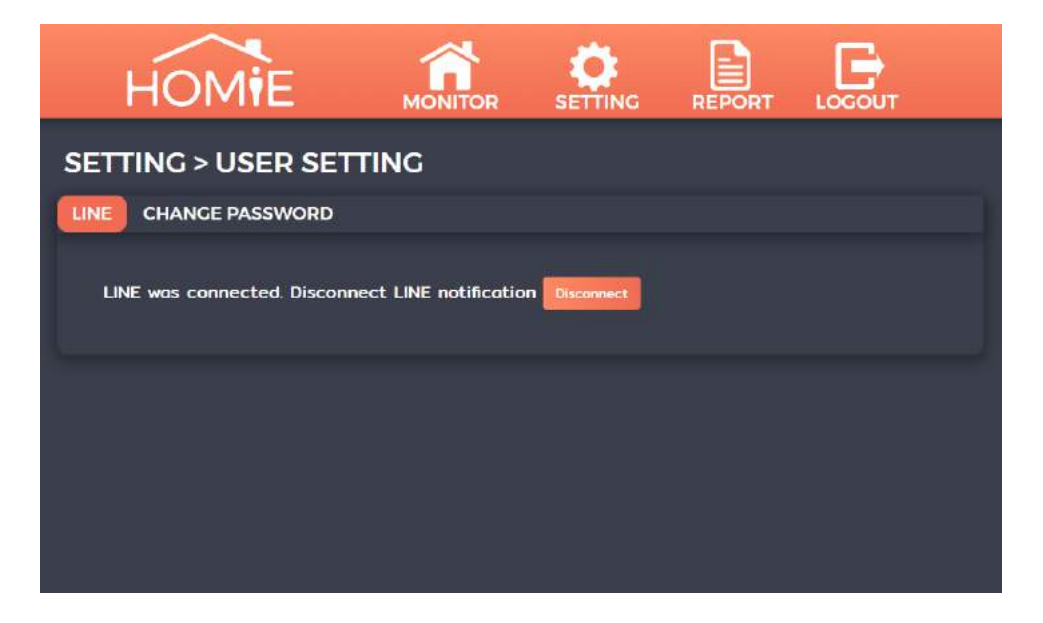

# การเปลี่ยนรหัสผ่าน

1. ไปที่เมนู setting แล้วเลือก User setting

| HOMIE                        |       |          | REPORT |                  |
|------------------------------|-------|----------|--------|------------------|
| DEVICE SETTING<br>DEVICE (1) |       |          |        | G ADD NEW DEVICE |
| Name                         |       |          |        |                  |
| s mac-3a5d                   | b4e62 | 2dda3a5d |        | ٥                |
|                              |       |          |        |                  |
|                              |       |          |        |                  |
|                              |       |          |        |                  |
|                              |       |          |        |                  |

 เลือก tab change password กรอกรหัสผ่านเดิม และรหัสผ่านใหม่ที่ต้องการเปลี่ยน หากต้องการให้ทุก browser ที่อยู่ในระบบด้วย username เดียวกันหลุดออกจากระบบทั้งหมด ให้เลือกที่ force signout

| HOMIE                        |                    |                   | REPORT |  |
|------------------------------|--------------------|-------------------|--------|--|
| SETTING > USER SET           | ring               |                   |        |  |
| Old password<br>New password |                    |                   |        |  |
| Re-enter new password        | evice which signed | d in with this ac | count. |  |
|                              | Change p           | assword           |        |  |
|                              |                    |                   |        |  |

## การตั้งค่าการแจ้งเตือน

1. ไปที่เมนู setting กดที่ไอคอน 🖸 ของอุปกรณ์ที่ต้องการตั้งค่า แล้วเลือก alarm setting

| н      | OMIE            |               |          | REPORT        |            |
|--------|-----------------|---------------|----------|---------------|------------|
| DEVIC  |                 |               |          |               |            |
| DEVICE | Recreate graph  |               |          |               | Update all |
|        |                 | b4e62dda4685  |          |               |            |
| je F   |                 | Gorden        |          |               | — o        |
| Jen 1  | Туре            | sensor-lcd    |          |               | 0          |
| in a   | Current version | v3.1.0 Update |          |               | Ä          |
|        | LCD screen      | Always-on off |          |               | ~          |
|        | Expire date     | Sep 28, 2020  |          |               | ÷          |
|        | Adjustment      | Alarm se      | tting    | State setting | Ŷ          |
| ls s   |                 | Save          | Concel   |               | ¢          |
| Lis F  |                 |               |          |               | 0          |
| G H    | ydro1           | b4e62         | 2dda49Ød |               | ٥          |

- 2. ตั้งก่าช่องทางการแจ้งเตือนเพิ่มเติม
  - Send email notification เพื่อให้ส่งข้อความการแจ้งเตือนผ่านทางอีเมล
  - Send line notification เพื่อให้ส่งข้อความการแจ้งเตือนผ่านทางไลน์

การแจ้งเตือนผ่านอีเมลและ ไลน์นี้จะแจ้งเตือนเมื่อค่า sensor ตรงตามเงื่อนไขที่กำหนด

และเมื่ออุปกรณ์เปลี่ยนสถานะ online / offline

| HOMIE                   |            |              | REPORT     | LOCOUT |   |
|-------------------------|------------|--------------|------------|--------|---|
| SETTING > ALARM SE      | TTING      |              |            |        |   |
| mac-3a5d                |            |              |            |        |   |
| Send email notification |            | Send line no | tification |        |   |
| Key                     | Condition  |              |            |        |   |
| temp1                   | Not set al | arm          |            |        | ٥ |
|                         | < Back Sa  | ve Cancel    |            |        |   |
|                         |            |              |            |        |   |

3. เลือก sensor ที่ต้องการตั้งเงื่อนไขการแจ้งเตือน

|           | MONITOR       | SETTING | REPORT | LOGOU |
|-----------|---------------|---------|--------|-------|
| c         | Edit al       | arm     |        |       |
| Кеу       | temp1         |         |        |       |
| Condition | Not set alarm |         |        |       |
| 1         | Not set alarm |         |        |       |
|           | >             |         |        |       |
|           |               |         |        |       |
| -         | Between range |         |        |       |
|           | Outside range |         |        |       |
|           |               |         |        |       |

การตั้งค่าเงื่อนไขการแจ้งเตือน มีให้เลือก 5 เงื่อนไข

*เงื่อนไขที่ 1* ไม่ตั้งค่าเงื่อนไขการแจ้งเตือน

|   | h.        | Edit alarm    |
|---|-----------|---------------|
|   | Кеу       | temp1         |
| 4 | Condition | Not set alarm |
|   |           | OK Cancel     |

*เงื่อนไขที่ 2* แจ้งเตือนเมื่อก่ามากกว่าก่าที่กำหนด

โดยตั้ง trigger value เป็นก่าที่ให้แจ้งเตือน

และ clear value เป็นค่าที่เมื่อลคลงถึงก่านี้อุปกรณ์จะหยุดแจ้งเตือน

ตัวอย่างในรูปคือ ให้แจ้งเตือนเมื่อค่าสูงกว่า 27 และหยุดแจ้งเตือนเมื่อค่าต่ำกว่า 26

|   |               | Edit alarm |
|---|---------------|------------|
|   | Кеу           | temp1      |
|   | Condition     | ×          |
|   | Trigger value | 27         |
|   | Clear value   | 26         |
| 1 |               | OK Cancel  |

*เงื่อนไขที่ 3* แจ้งเตือนเมื่อค่าน้อยกว่าค่าที่กำหนด โดยตั้ง trigger value เป็นค่าที่ให้แจ้งเตือน และ clear value เป็นค่าที่เมื่อค่าสูงขึ้นถึงค่านี้อุปกรณ์จะหยุดแจ้งเตือน ตัวอย่างในรูปคือ ให้แจ้งเตือนเมื่อค่าต่ำกว่า 20 และหยุดแจ้งเตือนเมื่อค่าสูงกว่า 21

|               | Edit alarm |   |
|---------------|------------|---|
| Кеу           | temp1      |   |
| Condition     | <          | * |
| Trigger value | 20         |   |
| Clear value   | 21         |   |
|               |            |   |
|               | OK Cancel  |   |

*เงื่อนไขที่ 4* แจ้งเตือนเมื่อค่าอยู่ในช่วงที่กำหนด

โดยตั้ง trigger value เป็นช่วงค่าที่ต้องการให้แจ้งเตือน

ตัวอย่างในรูปคือ ให้แจ้งเตือนเมื่อค่าอยู่ในช่วง 20 – 25 และหยุคแจ้งเตือนเมื่อค่าต่ำกว่า 20 หรือสูงกว่า 25

|               | Edit alarm      |
|---------------|-----------------|
| Key           | temp1           |
| Condition     | Between range T |
| Trigger value | 20 - 25         |
|               | OK Cancel       |

*เงื่อนไขที่ 5* แจ้งเตือนเมื่อค่าอยู่นอกช่วงที่กำหนด

โดยตั้ง trigger value เป็นช่วงค่าที่ไม่ต้องการให้แจ้งเตือน

ตัวอย่างในรูปคือ ให้แจ้งเตือนเมื่อค่าต่ำกว่า 20 หรือสูงกว่า 25 และหยุดแจ้งเตือนเมื่อค่าอยู่ ในช่วง 20 – 25

|               | Edit alarm      |
|---------------|-----------------|
| Кеу           | temp1           |
| Condition     | Outside range • |
| Trigger value | 20 - 25         |
|               | OK Cancel       |

4. เมื่อตั้งค่าการแจ้งเตือนเรียบร้อยแล้ว กคปุ่ม OK และกคปุ่ม Save

| HOMIE                   |             |                | REPORT     | LOCOUT |   |
|-------------------------|-------------|----------------|------------|--------|---|
| SETTING > ALARM SET     | TING        |                |            |        |   |
| mac-3a5d                |             |                |            |        |   |
| Send email notification |             | 🗹 Send line no | tification |        |   |
| Key                     | Condition   |                |            |        |   |
| temp1                   | is above 34 | 9              |            |        | 0 |
|                         | < Back Sav  | e Cancel       |            |        |   |
|                         |             |                |            |        |   |

เมื่อกลับมาที่หน้า monitor เมื่อค่า sensor ตรงตามเงื่อนไขที่กำหนด อุปกรณ์จะส่งเสียงดังแจ้งเตือน และหน้าเว็บจะแสดงว่า alarming ดังรูป

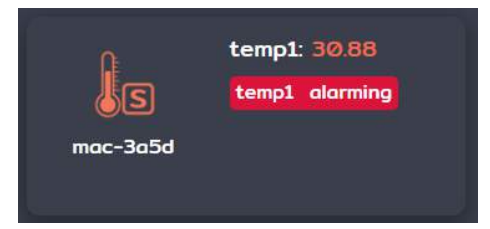

## การตั้งค่าการแสดงผลบนแผนภาพ

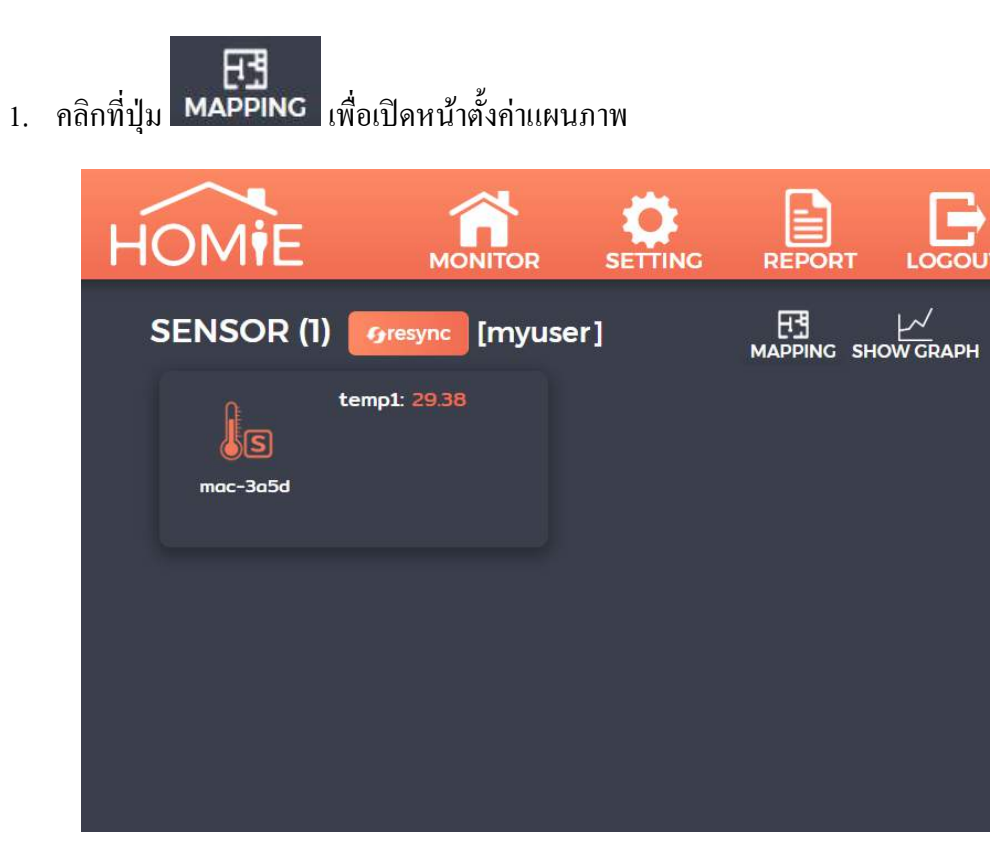

2. คลิกปุ่ม add new mapping เพื่อสร้างแผนภาพใหม่

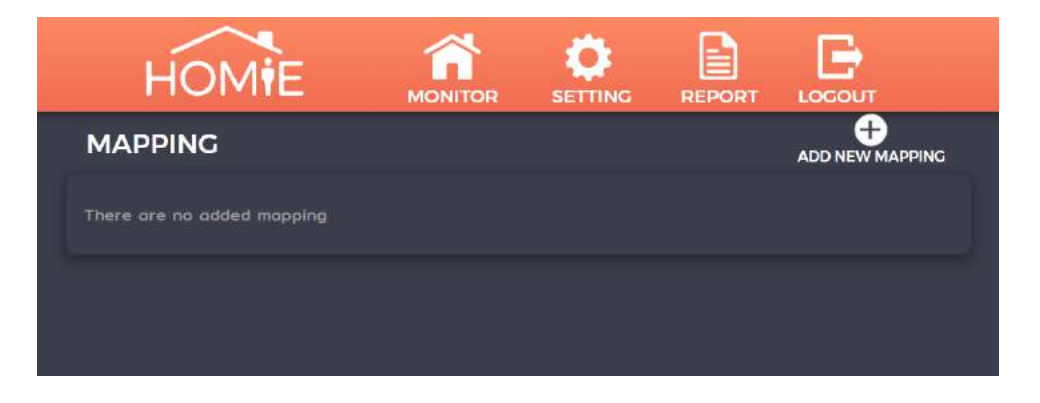

3. ตั้งชื่อแผนภาพ อัปโหลดรูปแผนภาพ และเลือกค่าที่ต้องการให้แสดงบนแผนภาพ

| HOMIE                          |   |          |      |  |
|--------------------------------|---|----------|------|--|
| MAPPING > ADD                  |   |          |      |  |
| Edit mapping                   |   |          |      |  |
|                                |   |          |      |  |
|                                |   |          |      |  |
| select sensor                  | ۲ |          |      |  |
| Link to other url              |   |          |      |  |
| External url                   |   | https:// | <br> |  |
| Mop Choose File No file chosen |   |          |      |  |
|                                |   |          |      |  |
|                                |   |          |      |  |
|                                |   |          |      |  |
|                                |   |          |      |  |
|                                |   |          |      |  |
|                                |   |          |      |  |
|                                |   |          |      |  |

# โดยค่าที่แสดงบนแผนภาพมี 3 แบบ

3.1 แสดงค่า sensor โดยเลือก sensor ที่ต้องการและคลิกที่เครื่องหมาย + บนค่าที่ต้องการ จะแสดงกรอบบนรูปแผนภาพ สามารถลากเปลี่ยนตำแหน่งและเพิ่ม / ลดงนาดตัวอักษรได้

| Garden |       | *                 | Air       | + | STemp |  |
|--------|-------|-------------------|-----------|---|-------|--|
|        |       |                   | SMoisture | + |       |  |
|        |       |                   |           |   |       |  |
|        | Hydro | Garden X<br>STemp |           |   |       |  |
|        |       |                   |           |   |       |  |
|        |       |                   |           |   |       |  |
|        |       |                   |           |   |       |  |

 3.2 แสดงถิ่งก็ไปยังเว็บไซต์ภายนอก โดยเลือก external url และพิมพ์เว็บที่ต้องการเชื่อมต่อ แล้วคลิกปุ่ม + สามารถลากเปลี่ยนตำแหน่งและเพิ่ม / ลดงนาดกรอบของลิงก์ได้

| Link to other uri<br>External uri | • https:// www.google.ca.th |
|-----------------------------------|-----------------------------|
| Hydro                             |                             |
| link to ×<br>external             |                             |
|                                   |                             |

3.3 แสดงถิ่งก์ไปยังแผนภาพอื่นที่มีอยู่ โดยเลือก other topology และเลือกแผนภาพที่ต้องการ สามารถลากเปลี่ยนตำแหน่งและเพิ่ม / ลดขนาดกรอบของลิงก์ได้

| Link to other url<br>Other topology |                   | ~ | โรงเรือน<br>Mitsu | + De | emo | ÷ |
|-------------------------------------|-------------------|---|-------------------|------|-----|---|
| Hyd<br>link<br>Tso                  | ro<br>to X<br>Šou |   |                   | Mete | er  |   |

 เมื่อจัดวางตำแหน่งเรียบร้อยแล้วกดปุ่ม add เมื่อกลับไปหน้า monitor แล้วกลิกที่ปุ่ม mapping จะลิงก์มายังแผนภาพที่สร้างเป็นภาพแรก หากต้องการเพิ่มแผนภาพใหม่ ให้กลิกที่คำว่า mapping ด้านบนจะแสดงแผนภาพทั้งหมด

| HOM                           |             |              | REPORT         |                               |
|-------------------------------|-------------|--------------|----------------|-------------------------------|
| MAPPING                       |             |              |                |                               |
| โรงเรือน <sub>(default)</sub> |             |              |                | edit remove                   |
| Г                             |             |              |                | 9)<br>(                       |
|                               | Hydro 33.8  |              |                |                               |
|                               | 13287.4     |              |                |                               |
|                               |             |              | Meter          |                               |
|                               | 22.0        |              |                |                               |
|                               | 33.9        | 35.2<br>Soil |                |                               |
| (                             | Web control |              | Google         |                               |
|                               | - 🐔         | ä            |                | <b>F</b>                      |
| НОМ                           |             | DR SETTING   |                | DGOUT                         |
| MAPPING                       |             |              | A              |                               |
| โรงเรือน <sub>(default)</sub> |             | Demo         | Mi<br>Smart Me | itsu                          |
|                               |             |              |                | ltage :                       |
|                               |             |              |                | rrent :<br>wer :<br>uttHour : |
| Autor (                       |             |              | ,<br>          |                               |
|                               |             |              |                |                               |

5. หากต้องการตั้งค่าแผนภาพแรกที่จะแสดงเมื่อคลิกมาจากหน้า monitor ให้เป็นแผนภาพอื่น ให้คลิกเข้าไปที่แผนภาพที่ต้องการ แล้วคลิกปุ่ม set as default

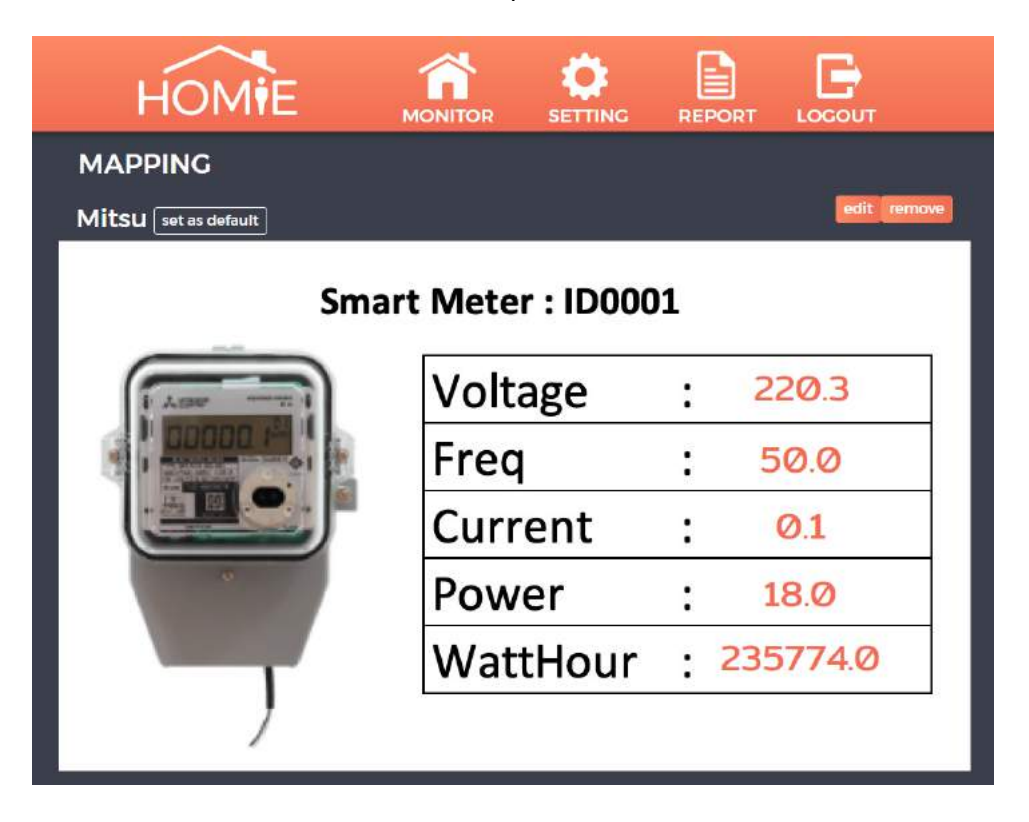

#### การทำ report

ไปที่เมนู report โดยมี report ให้เลือก export ได้ 6 แบบ

แบบที่ 1 Daily report

เลือกช่วงวันที่ อุปกรณ์ และ sensor ที่ต้องการ โดยไฟล์ที่ได้จะแสดงค่า min, max, average ของแต่ละชั่วโมง และกราฟ average

| HOMI                     |                                            |                    |             |  |
|--------------------------|--------------------------------------------|--------------------|-------------|--|
| REPORT                   |                                            |                    |             |  |
| DAILY MONTHLY            | EVENT LOG SUMMARY                          | Y ENERGY           | EXTERNAL    |  |
| Daily report represent r | min, max, avg value for every ha           | our and a graph of | avg value . |  |
| Start                    | 6/1/2020                                   |                    |             |  |
| End                      | 6/1/2020                                   |                    |             |  |
| Sensor                   | select sensor                              |                    | *           |  |
| Sensor Id                | select sensor id                           |                    | . ite       |  |
| Report nome              | Daily report                               |                    |             |  |
| Remark                   |                                            |                    |             |  |
| Moil to                  | example@gmail.co<br>You con enter multiple |                    |             |  |
|                          | Generate                                   | report Cance       | •           |  |

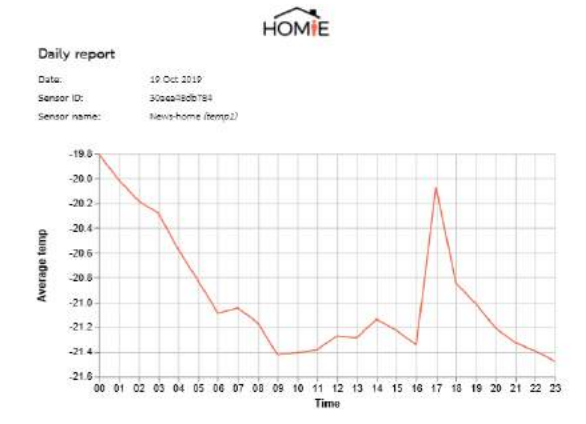

| Time          | Min   | Max   | Avg   | Time          | Min:  | Max   | Avg   |
|---------------|-------|-------|-------|---------------|-------|-------|-------|
| 00:00 - 01:00 | -19.9 | -19,7 | -19.8 | 12:00 - 13:00 | -21.3 | -21.2 | -21.9 |
| 01:00 - 02:00 | -29.1 | -19.9 | -20.0 | 13:00 - 10:00 | -21.5 | -21.1 | +21.3 |
| 02:00 - 03:00 | -29.3 | -20,1 | -20.2 | 14:00 - 15:00 | -21.2 | -21.1 | -21.1 |
| 03:00 - 04:00 | -20.4 | -20.2 | -20.3 | 15:00 - 16:00 | -21.5 | -21.1 | -21.2 |
| 04:00 - 05:00 | -20.7 | -20.4 | -20.6 | 16:00 - 17:00 | -21.4 | -21.3 | -21.3 |
| 05:00 - 06:00 | -21.0 | -20,7 | -20.8 | 17:00 - 18:00 | -21.4 | -16.6 | -20.1 |
| 06:00 - 07:00 | -21.1 | -20,9 | -21.3 | 18:00 - 19:00 | -20.9 | -20.4 | -20.8 |
| 07:00 - 09:00 | -21.2 | -20,9 | -21.0 | 19:00 - 20:00 | -21.1 | -20.9 | -21.0 |
| 08:00 - 09:00 | -21.4 | -21.0 | -21.2 | 20:00 - 21:00 | -21.3 | -21.1 | -21.2 |
| 09:00 - 10:00 | -21.6 | -21.3 | -21,4 | Z1:00 - ZZ:00 | -21.4 | -21.3 | -21.5 |
| 10:00 - 11:00 | -21.6 | -21.3 | -21,4 | 22:00 - 29:90 | -21.4 | -21.4 | -21.4 |
| 11:00 - 12:00 | -21.4 | -21.3 | -21.4 | 23:00 - 00:00 | -21.8 | -23.¤ | -Z1.5 |

#### Daily report

Report Issue Date: Time range: Sensor ID: Sensor name: Requester: Email to: Remark: 22 Oct 2019 14:39:00 19 Oct 2019 30aea48db784 News-home (*temp1*) myuser example@gmail.com

### แบบที่ 2 Monthly report

เลือกช่วงเคือน อุปกรณ์ และ sensor ที่ต้องการ โดยไฟล์ที่ได้จะแสดงก่า max, min, average ของแต่ละวัน และก่า ณ เวลา 0:00, 8:00, 16:00 ของแต่ละวัน

| PORT                   |                                   |                       |          |  |
|------------------------|-----------------------------------|-----------------------|----------|--|
| AILY MONTHLY           | EVENT LOG SUMMARY                 | ENERGY EXT            | TERNAL   |  |
| Monthly report represe | nt min, max, avg and value at 0:0 | 0, 8:00 and 16:00 for | each day |  |
| Start                  | 6/1/2020                          | <u> </u>              |          |  |
|                        | 6/1/2020                          |                       |          |  |
| Sensor                 | select sensor                     |                       | -        |  |
|                        | select sensor id                  |                       | ~        |  |
| Report name            | Monthly report                    |                       |          |  |
| Remark                 |                                   |                       |          |  |
|                        | 61                                |                       |          |  |
| Mail to                | example@gmail.com                 |                       |          |  |
|                        |                                   |                       |          |  |
|                        |                                   |                       |          |  |

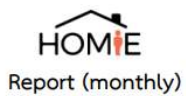

Report Issue Date: 14 Oct 2019 21:17:00 Time range: 1 Oct 2019 - 14 Oct 2019 Sensor ID: 240ac41fd744 Chiller-1 (temp1) Sensor name:

| Date        | Max   | Min   | AVG   | 0:00  | 8:00  | 16:00   |
|-------------|-------|-------|-------|-------|-------|---------|
| 1 Oct 2019  |       | ie.   | ~     | -     |       | -       |
| 2 Oct 2019  | 8     | 1     | 12    | 22    | 8     | <u></u> |
| 3 Oct 2019  | -     |       |       | -     | 8     |         |
| 4 Oct 2019  | ÷     | -     | 100   | -20   |       |         |
| 5 Oct 2019  |       | 5     |       | 3     | 8     | 5       |
| 6 Oct 2019  | -     | -     |       | -     | ~     |         |
| 7 Oct 2019  | 8     | 1     | 121   | 22    | 8     | <u></u> |
| 8 Oct 2019  | 4.19  | -2.88 | -1.84 | -     |       | -1.75   |
| 9 Oct 2019  | 0.13  | -3.00 | -2.20 | -2.75 | -2.69 | -1.94   |
| 10 Oct 2019 | 3.38  | -2.88 | -1.77 | -1.75 | -2.75 | -0.06   |
| 11 Oct 2019 | 85.00 | -2.63 | -1.61 | -2.25 | -2.44 | -1.88   |
| 12 Oct 2019 | -0.88 | -2.31 | -1.66 | -1.69 | -1.69 | -2.06   |
| 13 Oct 2019 | -0.56 | -2.00 | -1.33 | -1.94 | -1.00 | -1.44   |
| 14 Oct 2019 | -0.50 | -1.88 | -1.22 | -1.13 | -1.75 | -1.69   |

Remark:

( Issuer ) แบบที่ 3 Event log report

เลือกช่วงวันที่ และอุปกรณ์ โดยไฟล์ที่ได้จะแสดงเหตุการณ์ที่เกิดขึ้นกับอุปกรณ์ เวลาที่มีการแจ้งเตือน เวลาที่ก่า sensor กลับมาเป็นปกติ และเวลาที่อุปกรณ์เปลี่ยนสถานะ online หรือ offline

| HOM                   |                               | OR SETTI            |                         |           |
|-----------------------|-------------------------------|---------------------|-------------------------|-----------|
| REPORT                |                               |                     |                         |           |
| DAILY MONTHLY         |                               | RY ENERGY           | EXTERNAL                |           |
| Event log represent k | og when device alarm, back ta | normal and device   | change status (online/o | offline). |
|                       | 6/1/2020                      |                     |                         |           |
|                       | 6/1/2020                      |                     |                         |           |
| Sensor                | select sensor                 |                     | *                       |           |
| Report name           | Event log report              |                     |                         |           |
| Remark                |                               |                     |                         |           |
| Mall to               | example@gmail                 |                     |                         |           |
|                       | You can anter multi           | ple smail addresses | s using a "" separator  |           |
|                       | Genera                        | te report Con       | cel                     |           |

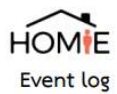

 Report Issue Date:
 10 Oct 2019 12:18:00

 Time range:
 7 Oct 2019 - 10 Oct 2019

 Sensor ID:
 b4e62dda3a5d

 Sensor name:
 mac-3a5d

| Date/time           | Event        | Value     | Description                            |
|---------------------|--------------|-----------|----------------------------------------|
| 7 Oct 2019 17:18:23 | > 33         | 33.06     | Alarm: temp1 is greater than 33        |
| 7 Oct 2019 17:19:53 | > 33         | 32.44     | temp1 is return to normal              |
| 7 Oct 2019 17:20:28 | status       | reconnect | Device was reconnected                 |
| 7 Oct 2019 17:52:56 | status       | reconnect | Device was reconnected                 |
| 7 Oct 2019 18:08:11 | status       | reconnect | Device was reconnected                 |
| 7 Oct 2019 21:32:19 | > 33         | 33.06     | Alarm: temp1 is greater than 33        |
| 8 Oct 2019 09:11:04 | > 33         | 32.38     | temp1 is return to normal              |
| 8 Oct 2019 09:13:04 | > 33         | 33.06     | Alarm: temp1 is greater than 33        |
| 8 Oct 2019 09:13:39 | > 33         | 32.44     | temp1 is return to normal              |
| 8 Oct 2019 11:36:04 | status       | online    | Device is online                       |
| 8 Oct 2019 12:56:47 | > 33         | 33.06     | Alarm: temp1 is greater than 33        |
| 8 Oct 2019 13:25:47 | > 33         | 32.44     | temp1 is return to normal              |
| 8 Oct 2019 18:11:47 | > 33         | 33.06     | Alarm: temp1 is greater than 33        |
| 9 Oct 2019 09:15:07 | > 34         | 34.50     | Alarm: temp1 is greater than 34        |
| 9 Oct 2019 09:22:53 | > 34         | 33.38     | temp1 is return to normal              |
| 9 Oct 2019 14:05:58 | 31 - 32      | 31.75     | Alarm: temp1 is in range 31 and 32     |
| 9 Oct 2019 14:06:08 | 31 - 32      | 32.69     | temp1 is return to normal              |
| 9 Oct 2019 14:08:53 | < 31 or > 33 | 33.13     | Alarm: temp1 is out of range 31 and 33 |
| 9 Oct 2019 14:08:58 | < 31 or > 33 | 33.00     | temp1 is return to normal              |
| 9 Oct 2019 14:10:53 | < 32         | 31.88     | Alarm: temp1 is less than 32           |
| 9 Oct 2019 14:11:08 | < 32         | 32.81     | temp1 is return to normal              |

Remark:

# แบบที่ 4 Summary report

เลือกช่วงวันที่ และอุปกรณ์ที่ต้องการค่า

โดยไฟล์ที่ได้จะแสดงก่าทุกชั่วโมงของอุปกรณ์ที่เลือก สามารถเลือกได้หลายอุปกรณ์

| HOM                   |                                                                                                    |                                                                                                    |                                                                     |                  |
|-----------------------|----------------------------------------------------------------------------------------------------|----------------------------------------------------------------------------------------------------|---------------------------------------------------------------------|------------------|
| REPORT                |                                                                                                    |                                                                                                    |                                                                     |                  |
| DAILY MONTHLY         |                                                                                                    | ENERGY EXTE                                                                                                    | RNAL                                                                |                  |
| Summary report repres | ent hourly data of selected devi                                                                                     | ice.                                                                                                    |                                                                     |                  |
| Start.                | 6/1/2020                                                                                                    |                                                                                                    |                                                                     |                  |
| End                   | 6/1/2020                                                                                                    |                                                                                                    |                                                                     |                  |
|                       | <ul> <li>✓ Frez-1</li> <li>✓ Hydro1</li> <li>✓ sstp-mu</li> <li>mac-3de9</li> <li>PM25</li> <li>Chiller-1</li> </ul> | <ul> <li>silicone</li> <li>lux_sens</li> <li>Test-30</li> <li>LAN-PT100</li> <li>AC-hot</li> <li>DevEnc</li> </ul> | ✓ Fuel_iv<br>✓ Pulse<br>■ test-fi<br>■ News-<br>■ Ethern<br>■ Garde | v<br>Home<br>Het |
|                       | —<br>■ ModbusDev<br>■ PT100A<br>■ PT100B<br>■ HydroAir                                                               | —<br>☐ Office<br>☐ Janitza96<br>☐ PT100C<br>☐ mac-39a9                                                             | Mitsu<br>logger<br>sht30                                            |                  |
| Report name           | Summory report                                                                                                    |                                                                                                    |                                                                     |                  |
| Remark                |                                                                                                    |                                                                                                    |                                                                     |                  |
| Mail to               | example@gmail.com                                                                                                    | n<br>anorii coldinatane culine or                                                                                  |                                                                     |                  |

#### HOME

Summary report Date 18 Oct 2019

#### Summary report

 Report Issue Date:
 22 Oct 2019 18:05:00

 Time range:
 18 Oct 2019 - 21 Oct 2019

 Requester:
 myuser

 Email to:
 example@gmail.com

 Remark:
 .

| Time  | વર્દ | AC-hot | Chiller-1 | Frez-1 | Garden | logger           | News-<br>home | Office |
|-------|------|--------|-----------|--------|--------|------------------|---------------|--------|
| 00:00 | 35.6 | 18     | -0.2      | -5.8   | 29.4   | 1925             |               | 35.5   |
| 01:00 | 35.3 | 9      | -0.5      | -5.2   | 29.2   | (*)              | - R.          | 35.4   |
| 02:00 | 55.1 | 1.8    | -0.7      | -10.6  | 29.1   | 0.440            |               | 35.4   |
| 02:00 | 32.9 | 1.25   | -1,2      | +10.4  | 29.9   | (                | -             | 35.1   |
| 04:00 | 32.0 | S      | -1.0      | -11.9  | 28.6   | (                | -             | 35.4   |
| 05:00 | 52.4 | 1.2    | -1.6      | -9.9   | 28.5   | 028              | 2             | \$5.5  |
| 06:00 | 92.2 | 192    | -1.1      | -8.5   | 28.2   | (1946)<br>(1946) | . 20          | \$5.6  |
| 07:00 | 92.8 | 1.00   | -0.2      | -6.8   | 28.2   | 0.450            |               | 35.6   |
| 08:00 | 34.9 | 1.15   | -0.5      | -3.2   | 28.8   | 1. etc. 1        |               | 35.9   |
| 09:00 | 35.1 | 2      | -0.0      | -13.4  | 29.6   | l and            | -             | 32.1   |
| 10:00 | 35.1 | 1.12   | -0.9      | -10.9  | 36.4   | 1928             | 22            | 29.4   |
| 11:00 | 57.8 | 192    | -0.6      | -4.6   | 30.8   | (1943)<br>(1943) | - 20          | 51.3   |
| 12:00 | 38.3 | 1.8    | 0.5       | -1.4   | 32.7   | 0.440            | 1             | 30.2   |
| 13:00 | 38.1 | 3      | 0.9       | -6.9   | 31.8   | (1)±0            |               | 59.2   |
| 14:00 | 37.1 | 1.0    | 8.0       | -1.0   | 31_9   | l un l           |               | 35.1   |
| 15:00 | 35.9 | 100    | 0.2       | -10.J  | 32.3   | 545              | 1             | 50.8   |
| 18:00 | 35.1 | 1.02   | -0.3      | -10.8  | 31.9   | 19 <b>4</b> 3    | - 26          | 30.1   |
| 17:00 | 30.8 | 1 88   | -0.1      | -11.0  | 31.7   | 1980             | - e           | 50.6   |
| 18:00 | 34.9 | 1      | -0.2      | -8.8   | 31.0   | 7.63             | - 5           | 50.3   |
| 19:00 | 35.9 |        | -0.5      | -7.1   | 30.8   |                  |               | 29.0   |
| 20:00 | 33.8 | 1.12   | -0.9      | -5.9   | 30.5   | 25.6             | _ ==          | 54.3   |
| 22:00 | 33.6 | 1      | -1,3      | -9.8   | 30.3   | 26.2             | -19.9         | 25.1   |
| 22:50 | 33.5 | 1.18   | -1.4      | -10.5  | 30.1   | 25.6             | -19.3         | 35.1   |
| 29:00 | 35.1 | 1.00   | -1.1      | -11.1  | 29.9   | 26.8             | -19.5         | 35.6   |

#### HOMIE

Summary report
Date: 19 Oct 2019

| Time  | 461   | AC-hot | Chiller-1 | Fiez-1 | Gardan | logger | News-<br>home | Office |
|-------|-------|--------|-----------|--------|--------|--------|---------------|--------|
| 00:00 | 32.9  | 35.7   | -0.3      | -8.T   | 29.0   | 27.9   | -19.7         | 35.4   |
| 01-00 | 92.7  | 95.£   | 0.1       | -6.9   | 29.6   | 27.5   | -19.9         | 35.d   |
| 02:00 | 92.5  | 95.D   | -0.1      | -5.7   | 29.0   | 27.3   | -20.5         | 95.0   |
| 09:00 | 32.5  | 33.6   | -0.7      | -9,4   | 28.8   | . 27.4 | -20.5         | 35.4   |
| 04:00 | 92.3  | 33.8   | -1.2      | -14.1  | 28.5   | 27.6   | -20.4         | 35.4   |
| 05.00 | 51.0  | 93.2   | -1.6      | -10.5  | 25.1   | 27.7   | -20.7         | 35.4   |
| 06:00 | \$1.7 | 35.2   | -1.7      | -8.9   | 27.9   | 27.8   | -20.9         | 35.2   |
| 07:00 | 31.7  | 33.0   | -0.9      | -6.8   | 28.5   | 27.9   | -21.1         | 35.4   |
| 08.00 | 32.8  | 35.8   | -0.1      | -5.8   | 29.5   | 28.0   | -21.2         | 35.8   |
| 09:00 | 32.8  | 29.8   | 1 14 1    | -8.0   | 29.8   | 29.1   | -21.3         | 38.5   |
| 10:00 | 35.5  | 91.6   | -0.ń      | -15.7  | 30.2   | 29.5   | -21.6         | 56.5   |
| 11:00 | 93.7  | 95.5   | -1.5      | -11.5  | 30.9   | 28.1   | -21.6         | 36.0   |
| 12.00 | 33.9  | 35.8   | -1.8      | -9.2   | \$2.5  | 28.5   | -21.5         | 36.1   |
| 19.00 | 94.5  | 25.8   | -1.6      | -7.5   | 31.8   | 29.7   | -21.9         | 36.7   |
| 14:00 | \$4.6 | \$4.1  | -0.0      | -5.8   | 92.9   | 28.8   | -21.2         | 57.4   |
| 15:00 | 34.8  | 33.6   | -0.1      | . p.d  | 32.5   | 28.9   | -21.1         | 37.4   |
| 16:00 | 34.7  | 33.9   | +0.3      | -14.5  | 32.4   | 29.0   | -21.5         | 37.5   |
| 17:00 | 34.3  | 45.6   | -0.9      | -10.8  | 31.9   | 29.1   | -21.4         | \$7.1  |
| 18:00 | 33,0  | 1.8    | -1.4      | .9.3   | \$1.1  | 29.1   | -20.0         | 26.0   |
| 19:00 | 23.T  |        | -1.5      | -7.6   | 90.6   | 29.1   | -20.9         | 96.T   |
| 20:00 | 25.1  | 0.0    | -0.7      | -6.5   | 29.7   | 29.2   | -21.1         | 36.6   |
| 21:00 | 39.1  | ( 12   | 0.1       | -0.0   | 29.1   | 29.2   | -21.5         | 96.4   |
| 22:00 | 92.9  | 93.2   | -0.4      | -14.1  | 29.1   | 29.3   | -21.4         | 36.3   |
| 25:00 | 92.8  | 95.4   | 31305     | -11.5  | 29.2   | 29.9   | 321.4         | 362    |

| 5. | 65 | - 2 |  |
|----|----|-----|--|
| 57 | 15 | - 2 |  |
|    |    |     |  |

#### HOMIE

Summary report Date: 20 Oct 2019

| Time   | 4FL  | AC-hot | Chiller-1 | Frez-1 | Garden | logger | News-<br>home | Office |
|--------|------|--------|-----------|--------|--------|--------|---------------|--------|
| 00:00  | 32.6 | 35.Ż   | -14       | -9.3   | 29.0   | 29.3   | -21.5         | 38.4   |
| 01-00  | 92.0 | 56.5   | -1.2      | -7.5   | 28.9   | 29.9   | -21.6         | 96.2   |
| 02:00  | 32.5 | 351    | -0.1      | -5.9   | 28.1   | 29.0   | -21.8         | 36.1   |
| 09:00  | 32.1 | 53.8   | -0.2      | -5.9   | 25.P   | 29.4   | -21.8         | 36.5   |
| 04:00  | 91.9 | 33.6   | -0.9      | -15.6  | 21.7   | 29.4   | -21.9         | 96.9   |
| 05:00  | 51.7 | 93.0   | -1.4      | -12.4  | 28.4   | 29.4   | -22.0         | 56.1   |
| 06.00  | 51.6 | 53.6   | -1.9      | -9.5   | 28.9   | 29.4   | -22.1         | 56.2   |
| 07:00  | 31.7 | 29.1   | -0.1      | -7.7   | 28.0   | 29.4   | -21,7         | 38.3   |
| 08:00  | 92.0 | . 59.4 | -0.9      | -6.5   | 28.8   | 29.4   | -21.9         | 36.2   |
| 09:00  | 32.9 | 32.6   | -1.0      | -8.4   | 30.0   | 29.5   | -32.1         | 36.6   |
| 10:00  | 55.1 | 95.9   | -1.0      | -6.3   | S1 1   | 29.5   | -22.1         | 37.д   |
| 11:00  | 33.6 | 85.5   | -11       | -11.0  | 91.9   | 29.7   | -22.2         | 97.9   |
| 12:00  | 35.8 | 541    | 43 ()     | -11.9  | 92.4   | 29.B   | -22.1         | 97.0   |
| 13.00  | 94,9 | 36,0   | -0.9      | -9.9   | 92.4   | 29.9   | -20.1         | 97,8   |
| 14:00  | 54.6 | 99.6   | -0.9      | -7.6   | 92.4   | 29.9   | -18.S         | 58.2   |
| 15:00  | 34,7 | 54.1   | -1.9      | -6.9   | 31.4   | 50.0   | -18.4         | 58.0   |
| 16:00  | 34.4 | 33.6   | -0.9      | -5.9   | 32.5   | 30.0   | -18.T         | 37.B   |
| \$7.00 | 34.2 | 32.9   | 0.2       | -141   | 31,9   | 50,1   | -6.3          | 97.8   |
| 18:00  | 33.0 | 322    | -0.0      | -12.0  | 31.1   | 20.1   | -9.2          | 37.6   |
| 19:00  | 95.6 | 91.8   | -11       | -9.5   | 35.7   | 95.1   | -10.B         | 97.E   |
| 28:00  | 55.5 | 91.0   | -1.9      | -7.9   | 95.9   | 95.1   | -11.9         | S7.0   |
| 21:00  | 95.2 | 91.9   | -0.1      | -6.2   | 55.0   | 90.1   | -13.1         | 97.1   |
| 22:00  | 35.1 | S1.0   | -0.1      | -16.7  | 29.8   | 95.1   | -15.1         | 97.1   |
| 25:00  | 92.9 | 51.0   | -0.9      | -15.6  | 29.6   | 90.1   | -15.6         | 97.1   |

#### 3 of 5

4 of 3

แบบที่ 5 Energy cost report

สำหรับอุปกรณ์ที่เป็นมิเตอร์ไฟฟ้าวัดการใช้ไฟ เถือกช่วงวันที่ และอุปกรณ์ที่ต้องการค่า และค่าไฟต่อ unit เพื่อใช้ในการคำนวณ

โดยไฟล์ที่ได้จะแสดงจำนวนหน่วยที่ใช้และคำนวณค่าไฟในแต่ละวัน

| HOMIE                       |                              |            |                   |  |
|-----------------------------|------------------------------|------------|-------------------|--|
| REPORT                      |                              |            |                   |  |
| DAILY MONTHLY EVE           | NT LOG SUMMARY               | ENERGY EXT | ERNAL             |  |
| Energy report represent ene | rgy unit and cost every day. |            |                   |  |
| Bill period date            | 15                           |            |                   |  |
| Start                       | 5/15/2020                    | <b>6</b>   |                   |  |
|                             | 6/1/2020                     |            |                   |  |
|                             | select sensor                |            | ¥                 |  |
|                             | select sensor id             |            | ~                 |  |
| Unit cost                   |                              |            |                   |  |
| Report name                 | Energy cost report           |            |                   |  |
|                             |                              |            |                   |  |
| Mail to                     | example@gmail.com            |            | n 7.7 manufacture |  |
|                             | Generate rep                 | ort Cancel |                   |  |

#### HOME

35254

#### Energy cost report 15 Dec 2019 - 15 Jan 2020 bitetizidatete Mitsu (NH)

| iensor ID:<br>iensor name:<br>Joht cost: | 13 Sec. 2019 - 25 Am 2020<br>Extended:extPo<br>Motor(Mt)<br>3 |       |  |  |  |  |
|------------------------------------------|---------------------------------------------------------------|-------|--|--|--|--|
| Date                                     | Unit                                                          | Cost  |  |  |  |  |
| 15 Dec 2019                              | ¢                                                             | 0     |  |  |  |  |
| 16 Dec 2019                              | 7                                                             | 21    |  |  |  |  |
| 17 Dec 2019                              | 159                                                           | 477   |  |  |  |  |
| 19 Dec 2019                              | 215                                                           | 100   |  |  |  |  |
| 19 Dec 2019                              | 285                                                           | 855   |  |  |  |  |
| 20 Dec 2019                              | 205                                                           | 615   |  |  |  |  |
| 21 Dec 2019                              | a                                                             | σ.    |  |  |  |  |
| 22 Dec 2019                              | 0                                                             | 0     |  |  |  |  |
| 25 Dec 2019                              | 125                                                           | 102   |  |  |  |  |
| 24 Dec 2019                              | 172                                                           | 310   |  |  |  |  |
| 25 Dec 2019                              | 185                                                           | 129   |  |  |  |  |
| 26 Dec 2019                              | 117                                                           | 551   |  |  |  |  |
| 27 Dec 2019                              | 111                                                           | 225   |  |  |  |  |
| 22 Dec 2019                              | a                                                             | 0     |  |  |  |  |
| 29 Dec 2019                              | q                                                             | 0     |  |  |  |  |
| 10 Dec 2019                              | a                                                             | 0     |  |  |  |  |
| SI Dec 2019                              | 8                                                             | 0     |  |  |  |  |
| 1 Jan 2020                               | ٥                                                             | D     |  |  |  |  |
| 2 Jan 2020                               | 150                                                           | 450   |  |  |  |  |
| 5 Aut 2020                               | 357                                                           | 1971  |  |  |  |  |
| 1 Jan 2020                               | 016                                                           | 2518  |  |  |  |  |
| 5 Jay 2020                               | 554                                                           | 25 (8 |  |  |  |  |
| 6 Jan 2020                               | 1107                                                          | 5501  |  |  |  |  |
| 7 Jan 2020                               | 1871                                                          | 111   |  |  |  |  |
| 5 Jan 2020                               | 1259                                                          | 3807  |  |  |  |  |
| P Jan 2020                               | 3292                                                          | 3216  |  |  |  |  |
| 10 Jan 2020                              | 1021                                                          | 5063  |  |  |  |  |
| 11 Jan 2020                              | 702                                                           | 2120  |  |  |  |  |
| 12 Jan 2020                              | 706                                                           | 2018  |  |  |  |  |
| 13 Jan 2020                              | 442                                                           | 1329  |  |  |  |  |

Total

#### Energy cost report

| Report Issue Date: | 13 Jan 2020 14:58:00      |
|--------------------|---------------------------|
| Time range:        | 15 Dec 2019 - 13 Jan 2020 |
| Sensor ID:         | b4e62dda39f9              |
| Sensor name:       | Mitsu (Wh)                |
| Requester:         | sensor01                  |
| Email to:          | example@gmail.com         |
| Remark:            | 8                         |
|                    |                           |

1 of 2

2 of 2

11782

## แบบที่ 6 External report

สำหรับอุปกรณ์ที่มีการต่อ external input เลือกช่วงวันที่ และอุปกรณ์ที่ต้องการค่า โดยไฟล์ที่ได้จะแสดงเวลาทั้งหมดใน state 0 และ state 1 รวมถึงช่วงเวลาที่มีการเปลี่ยน state

| HOMIE                       |                                 |                      | REPORT       |   |  |
|-----------------------------|---------------------------------|----------------------|--------------|---|--|
| REPORT                      |                                 |                      |              |   |  |
| DAILY MONTHLY EV            | YENT LOG SUMMARY                |                      | ERNAL        |   |  |
| External input report repre | sent total time of each state a | nd time range when s | state change |   |  |
|                             | 6/1/2020                        |                      |              |   |  |
|                             | 6/1/2020                        |                      |              |   |  |
| Sensor                      | select sensor                   |                      |              |   |  |
| Sensor id                   | select sensor id                |                      |              |   |  |
| Report name                 | External input report           |                      |              |   |  |
| Remark                      |                                 |                      |              |   |  |
| Mail to                     | example@gmail.com               |                      |              | ] |  |
|                             |                                 |                      |              |   |  |
|                             | Generate rep                    | ort Cancel           |              |   |  |

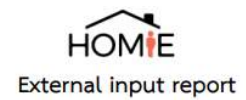

Report Issue Date: 26 Feb 2020 18:14:00

 Time range:
 21 Feb 2020 - 21 Feb 2020

 Sensor ID:
 b4e62dda3995

 Sensor name:
 Generator (ext. input1)

| State | Total time           | State | Total time     |
|-------|----------------------|-------|----------------|
| 0     | 23 hrs 1 min 35 secs | 1     | 2 mins 40 secs |

| Date        | Time     | Description  |  |
|-------------|----------|--------------|--|
| 21 Feb 2020 | 08:45:00 | State change |  |
| 21 Feb 2020 | 09:15:00 | State change |  |
| 21 Feb 2020 | 09:30:00 | State change |  |

Remark:

> ( ) Issuer